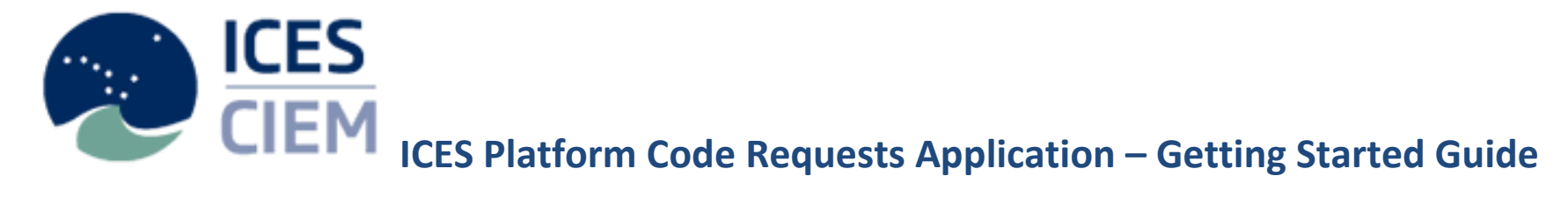

#### Version 1.0.5 (Release date: 01-12-2014)

### **Contents**

- Introduction
- Browser Requirements
- Added features and changes
- <u>Registration & Login</u>
- Help Documentation & E-Mail Support
- Main Form
  - o Searching for Platform Codes
  - o <u>Code Request Status</u>
  - o <u>Code Request Flags</u>
- <u>Code/Request Information Tabs</u>
  - o Attributes Tab
    - Attribute Definitions
  - o <u>Attribute History Tab</u>
  - o <u>Comment Tab</u>
  - o <u>Action History Tab</u>
- <u>Request a New Code</u>
  - o The Request Form
  - Viewing Matching Codes
- <u>Submitting Additional Attributes</u>
- Definition of Multiple Hulls
- <u>E-Mail Notifications</u>
- <u>The Development Team</u>
- Additional Support

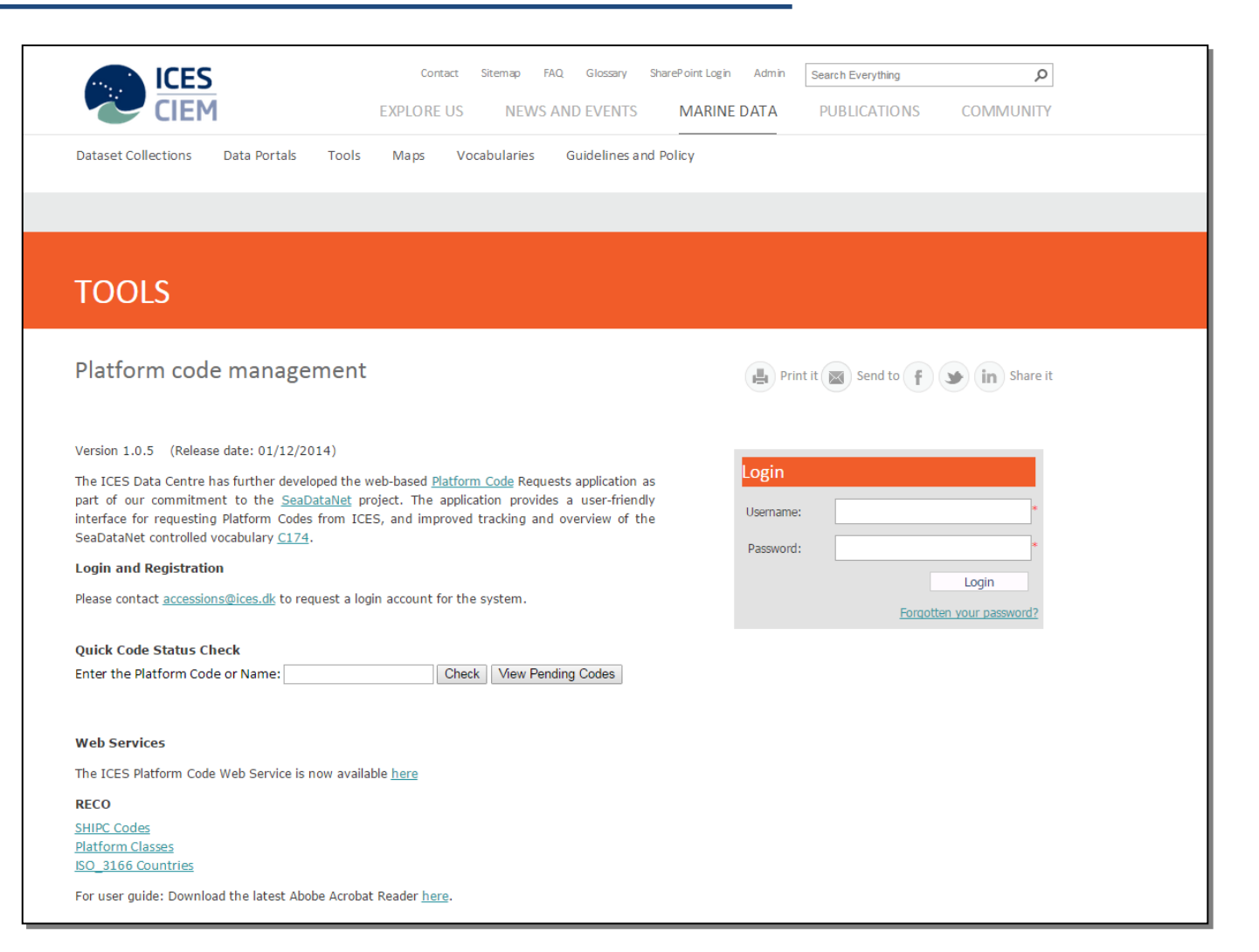

### Introduction

The ICES Data Centre has been investigating ways in which we can improve the process of assigning platform codes, both for users of the platform code process and for us as administrators of the platform codes. This has resulted in the development of the Platform Code Request Application. The purpose of the new system is to:

- Place the whole workflow process (from request > to acceptance > to assignment) on the Internet
- Allow management and administration to take place in one application
- Allow all platform code requests/amendments to be handled in a standard way, in one place
- Give users an online report of status on requests as well as views of all the history behind a specific platform code or request
- Give users more power to update requests with additional information
- Capture all communication and amendments in an automated audit trail through the application
- Exploit Web Services etc. to automate request updates

URL http://vocab.ices.dk/Request/Login.aspx

### **Browser Requirements**

- A JavaScript enabled browser
- Tested with Firefox 3.0+, IE 7+, Opera 9+ and Safari 3+

### Added features and changes

The following section describes added features and new changes in the version 1.0.5.

#### Added features:

- Additional attributes have been added: Native name, Synonyms, MMSI, and WOD code. These have been added to help identify vessels and aid in linking data with the correct platform.
- Deprecation flag is now available and will be used for the "unknown codes" such as "3599" and the "Discontinued" codes where NOAA and ICES had code conflicts.
- Assigning 6-digit codes is now possible. These can be used when 4-digit codes run out or when new platform classes are added.
- Assigning multiple countries to a platform is now possible. This may be needed for platforms such as satellites.

#### Changes:

- Lloyds URL field has been discontinued and Lloyds information has been moved to the Info Source field. Not many users subscribe to Lloyds so this information is not available for viewing.
- The comment field is no longer available from the Attribute form but can be reached (as in the previous version) by the Comment tab. This is to give more room on the Attribute form now that more fields are available.

### **Registration & Login**

All Platform Group members have automatically been given user accounts to access the system. We have also invited previous requesters of platform codes to access the system.

If you do not have a login account then please contact <u>accessions@ices.dk</u> to request one.

#### **Quick Code Status Check**

You can use this simple look up tool to check the current status of a Platform Code request, without the needing to log in.

### Forgotten your password?

We have provided a simple Password Reminder form.

Login details will be e-mailed to a valid e-mail address held within the system.

| Contact       Sitemap       FAQ       Glossary       SharePoint Log         EXPLORE US       NEWS AND EVENTS       MARIN         Dataset Collections       Data Portals       Tools       Maps       Vocabularies       Guidelines and Policy                                                                                                    | in Admin Search Everything                               |
|----------------------------------------------------------------------------------------------------|----------------------------------------------------------|
| TOOLS                                                                                                    |                                                          |
| Platform code management                                                                                                    | Print it Send to f Share it                              |
| Version 1.0.5 (Release date: 01/12/2014)<br>The ICES Data Centre has further developed the web-based <u>Platform Code</u> Requests application as<br>part of our commitment to the <u>SeaDataNet</u> project. The application provides a user-friendly<br>interface for requesting Platform Codes from ICES, and improved tracking and overview of the<br>SeaDataNet controlled vocabulary <u>c174</u> .<br><b>Login and Registration</b><br>Please contact <u>accessions@ices.dk</u> to request a login account for the system. | Login Username: Password: Login Forgotten your password? |
| Quick Code Status Check         Enter the Platform Code or Name:         Check       View Pending Codes                                                                                                    |                                                          |
| Web Services         The ICES Platform Code Web Service is now available here         RECO         SHIPC Codes         Platform Classes         ISO_3166 Countries         For user guide: Download the latest Abobe Acrobat Reader here.                                                                                                    |                                                          |

# Help Documentation & E-Mail Support

| Welcome Mehdi.abbasi@ices.dk 📓 [Logout]                                                                    |                                                                                                | User Guide (pdf) Need help? |
|----------------------------------------------------------------------------------------------------|------------------------------------------------------------------------------------------------|-----------------------------|
| REQUEST A NEW PLATFORM CODE                                                                                | Attributes View Attribute History Add/View Comments View Action History                        |                             |
| or search for an existing Platform Code                                                                    | Submit Attributes                                                                              | View Attribute Descriptions |
| Select status:     Any status       Select attribute:     Code       Search keyword(s):     312M           | Current Status: Completed Alert Flag: Deprecated: Code Added to RECO?                          |                             |
| ۹ <u>View Pending Requests ۹ View My Requests</u> ۹ <u>View Deprecated Codes</u> ۹ <u>View Alert Flags</u> | Code 312M<br>Name AMERICAN RESERVIST                                                           |                             |
| Results found =                                                                                            | Country(s) UNITED STATES(US) Multi                                                             | ble Hull(s) Parent? 🗆       |
| ICode Name Any Status V                                                                                    | Platform Class                                                                                 | odeName                     |
| 312M AMERICAN RESERVIST Completed                                                                          | Native Name Synonyms Call Sign MMSI Same                                                       | vessel(s)                   |
|                                                                                                    | IMO 6415960 C                                                                                  | odeName                     |
|                                                                                                    | Pennant                                                                                        |                             |
|                                                                                                    | Title User Guide & E-Mail Support:                                                             |                             |
|                                                                                                    | Commissioned Date 198                                                                          |                             |
|                                                                                                    | Decommissioned<br>Date 199 You can view this <b>Getting Started -User Guide</b> at any time by |                             |
|                                                                                                    | Current Length(m) <sup>202</sup> following the link at the top of the main form.               |                             |
|                                                                                                    | WOD Code                                                                                       |                             |
|                                                                                                    | Notes Need Help?                                                                               |                             |
|                                                                                                    | If you encounter an error whilst using the application please do                               |                             |
|                                                                                                    | Notes: Previous                                                                                |                             |
|                                                                                                    | Name Mor provide as much information as possible and we shall attempt                          | -                           |
| International Council for the                                                                              | xploration of the Sea (ICE                                                                     |                             |
| ICES Secretariat · H. C. Andersens Boulev                                                                  | rd 44-46, DK 1553, Copenhagen De                                                               |                             |
| Disclaimer · © ICES - All Rights Reserved                                                                  |                                                                                                |                             |
|                                                                                                    |                                                                                                |                             |

### **The Main Input Form**

**Searching for Platform Codes** Search for existing/pending Codes: Select Attribute to search by ٠ Welcome Mehdi.abbasi@ices.dk 🛛 🗧 [Logout] I User Guide (pdf) Need help? Filter by Status Type . REQUEST A NEW PLATFORM CODE ... or search for an existing Platform Code Enter your keyword(s) ٠ View Attribute Descriptions N Select status: Any status. • Select string match type • Select attribute: Code • 1 312M Search keyword(s): Click the  $\mathbb{Q}$  icon to start the search. View Pending Requests Q View My Requests Q View Deprecated Codes Q View Alert Fla Results fo Multiple Hull(s) Parent? CodeNam **•** 😧 Platform Class Any Status !Code <u>Name</u> △ Native Name <u>312M</u> AMERICAN RESERVIST Completed Synonyms Call Sign Same Vessel(s) MMSI CodeName IMO 6415960 Pennant Title issioned Date 1983-08-07 **Quick Filters**: Decommis Date 92-11-04 Result List: Current Length(m) 202 View My Requests – these are Platform ٠ Built Date 1964 Platform Code (sortable) • Codes you have requested. This is also WOD Code Notes Platform Name (sortable) • the default view when you log in. Status (sortable) • View Pending Requests – a quick view of ٠ all pending requests in the list Clicking on a Name link in the list will load Notes: Previous View Deprecated codes – these are ٠ Name MORMACLYNX the data for this Platform into the main codes that should no longer be used but tabs. are kept for linking to legacy data. Exploration of the Sea (ICES) · Conseil Internatior ard 44-46, DK 1553, Copenhagen Denmark · Tel: +45 3338 6700 · F View Alert Flags – these are for codes ٠ that have conflicts

# Code Request Status

Г

| Welcome                                   | Mehdi.abbasi@ices.dk 🗧 [Logout]                   |                                                               |                                                                                  |                |                                                                    |                     | 🔞 User Guide (ɒd                    | df) Need held |  |  |
|-------------------------------------------|---------------------------------------------------|---------------------------------------------------------------|----------------------------------------------------------------------------------|----------------|--------------------------------------------------------------------|---------------------|-------------------------------------|---------------|--|--|
|                                           |                                                   | ATFORM CODE                                                   | Attributes View Attribute History                                                | Add/View Com   | ments View Action History                                          |                     |                                     |               |  |  |
| or searc                                  | h for an existing Platform Code                   |                                                               | Submit Attributes                                                                |                |                                                                    |                     | View Attribute Descriptions         | *             |  |  |
| Select stat<br>Select attri<br>Search key | us: Any status ▼<br>bute: Code ▼<br>word(s): 312M |                                                               | Current Status: Pending Platform Grp Alert Flag: Deprecated: Code Added to RECO? |                |                                                                    |                     |                                     |               |  |  |
| Q <u>View Pe</u>                          | ending Requests & View My Requests & )            | /iew Deprecated Codes Q View Alert Flags<br>Results found = 2 | Code 33SZ<br>Name ACADIANA<br>43 Country(s) UNITED                               | STATES(US)     |                                                                    | M                   | ultiple Hull(s) Parent?             |               |  |  |
| 1 <u>23</u><br>!Code                      | Name 🛦                                            | Any Status                                                    | Platform Class 31 Rese                                                           | arch vessel    | Request Status:                                                    |                     | CodeName                            |               |  |  |
| <u>33SZ</u>                               | ACADIANA                                          | Pending Platform Grp                                          | equest Status Key                                                                |                | Clicking the III Info button will display a                        | (ov to              |                                     |               |  |  |
| <u>32QQ</u>                               | Adventurous                                       | Pending Platform Grp Pend                                     | ding less than 14 days                                                           |                | Clicking the S into button will display a                          | key to              | me Vessel(s)                        |               |  |  |
| <u>36AO</u>                               | ALCYON                                            | Pending Platform Grp Pend                                     | ding less than 28 days                                                           |                | the status and time being taken to assign                          | codes               | CodeName                            |               |  |  |
| ! <u>31M5</u>                             | AMERICAN BAY                                      | Pending Documents Code                                        | ding more than 28 days<br>e completed and added to RECO                          |                | (and resolve issues)                                               |                     |                                     |               |  |  |
| ! <u>318V</u>                             | AMERICAN CAPE                                     | Pending Documents                                             |                                                                                  |                | (and resolve issues).                                              |                     |                                     |               |  |  |
| !                                         | American Diver                                    | Pending Requester                                             | Commissioned Date 1987                                                           |                |                                                                    |                     |                                     |               |  |  |
| 1 <u>318H</u>                             | AMERICAN LAKE                                     | Pending Documents                                             | Decommissioned                                                                   |                | To close the popup window, click anywhe                            | ere                 |                                     |               |  |  |
| 13180                                     |                                                   | Pending Documents                                             | Date                                                                             |                | outside of it.                                                     |                     |                                     |               |  |  |
| 1 <u>3183</u>                             | AMERICAN TRADE                                    | Pending Documents                                             | Current Length(m) 17.7                                                           |                |                                                                    |                     |                                     |               |  |  |
| 740N                                      | Anglian Sovereign                                 | Pending Platform Grp                                          | Built Date                                                                       |                |                                                                    |                     |                                     |               |  |  |
| 1001G                                     |                                                   | Pending Documents                                             | WOD Code                                                                         |                |                                                                    |                     |                                     |               |  |  |
| 3200<br>344P                              |                                                   | Pending Platform Grp                                          | Notes                                                                            | c outfitted to | support persench and educational activities in Louisiana coastal h | ws and peanshope a  | steps Vessel active at least since  | _             |  |  |
| 34AK                                      | ARANDA                                            | Pending Platform Grp                                          | 1987.                                                                            | s outritted to | support research and educational activities in constana coastal b  | ays and nearshore w | acers. Vesser active at reast since |               |  |  |
| 24A1                                      | Aranda                                            | Pending Platform Grp                                          |                                                                                  |                |                                                                    |                     |                                     |               |  |  |
| 24A1                                      | Aranda                                            | Pending Platform Grp                                          |                                                                                  |                |                                                                    |                     |                                     |               |  |  |
| 3463                                      | Aranda                                            | Pending Platform Gro                                          | Notes: Previous                                                                  |                |                                                                    |                     |                                     |               |  |  |
| 164AU                                     | AURFUA                                            | Pending Platform Grp                                          | Name                                                                             |                |                                                                    |                     |                                     |               |  |  |
|                                           |                                                   |                                                               |                                                                                  |                |                                                                    |                     |                                     | -             |  |  |
|                                           |                                                   | International Council for the                                 | Exploration of the Sea (ICES) ·                                                  | Pendi          | ng Requests:                                                       |                     |                                     |               |  |  |
|                                           |                                                   | Disclaimer , @ ICES - All Pights Pergane                      | evard 44-46, DK 1553, Copernagen Denma<br>d                                      |                |                                                                    |                     |                                     |               |  |  |
|                                           |                                                   | Discidimen - @ ICES - All Rights Reserver                     |                                                                                  | Until a        | Code request has been confirmed by                                 |                     |                                     |               |  |  |
|                                           |                                                   |                                                               |                                                                                  |                |                                                                    |                     |                                     |               |  |  |
|                                           |                                                   |                                                               |                                                                                  | the Pla        | attorm Group and the US NODC/NOAA it                               |                     |                                     |               |  |  |
|                                           |                                                   |                                                               |                                                                                  | will no        | ot be available in the ICES RECO                                   |                     |                                     |               |  |  |
|                                           |                                                   |                                                               |                                                                                  |                |                                                                    |                     |                                     |               |  |  |
|                                           |                                                   |                                                               |                                                                                  | databa         | ase.                                                               |                     |                                     |               |  |  |
|                                           |                                                   |                                                               |                                                                                  |                |                                                                    |                     |                                     |               |  |  |

# Code Request Flags

| WelcomeN                                     | 1ehdi.abbasi@ices.dk 🚪 [Logout]               |                                                                                                    |                                                                                                    |                                                                                                    |                        |                                                        | User Guide (pdf) Need help? |  |  |
|----------------------------------------------|-----------------------------------------------|----------------------------------------------------------------------------------------------------|----------------------------------------------------------------------------------------------------|----------------------------------------------------------------------------------------------------|------------------------|--------------------------------------------------------|-----------------------------|--|--|
|                                              | REQUEST A NEW PLATFOR                         | RM CODE                                                                                                    | Attributes View Attribute History Ad                                                                       | d/View Comments View Action History                                                                                     |                        |                                                        |                             |  |  |
| or search                                    | n for an existing Platform Code               |                                                                                                    | Submit Attributes                                                                                          |                                                                                                    |                        |                                                        | · ·                         |  |  |
| Select statu<br>Select attrik<br>Search keyv | IS: Any status<br>Dute: Code<br>word(s): 312M |                                                                                                    | Current Status: Pending Platfo                                                                             | orm Grp Alert Flag: Deprecated:                                                                                         | Deprecated:            |                                                        |                             |  |  |
| ۹ <u>View Pe</u>                             | nding Requests 🍳 View My Requests 🍳 View De   | eprecated Codes 🍳 <u>View Alert Fl</u>                                                                     | Code 33SZ<br>Name ACADIANA                                                                                 |                                                                                                    | When a co<br>deprecate | code should no longer be ι<br>ed flag will be checked. | used, the                   |  |  |
| 1 <u>23</u>                                  |                                               | Results fou                                                                                                | nd = 243         Country(s)         UNITED STA           Platform Class         31 Research                | TES(US)<br>vessel                                                                                                    |                        | -                                                      |                             |  |  |
| !Code                                        | Name 🛎                                        | Any Status 🔹                                                                                               | Native Name                                                                                                |                                                                                                    |                        |                                                        |                             |  |  |
| <u>33SZ</u><br>32QQ                          | ACADIANA<br>Adventurous                       | Pending Platform Grp<br>Pending Platform Grp                                                               | Code Request Status Key<br>Pending less than 7 days<br>Pending less than 14 days                           |                                                                                                    |                        | Same Vessel(s)                                         |                             |  |  |
| <u>36AO</u>                                  | ALCYON                                        | Pending Platform Grp                                                                                       | Pending less than 28 days                                                                                  | Alert Flag:                                                                                                    |                        | CodeName                                               |                             |  |  |
| 1 <u>31M5</u>                                | AMERICAN BAY                                  | Pending Documents                                                                                          | Pending more than 28 days                                                                                  |                                                                                                    |                        |                                                        |                             |  |  |
| <u>1318V</u>                                 | AMERICAN CAPE                                 | Pending Documents                                                                                          | Code completed and added to RECO                                                                           | A construction of the state of Floor                                                                                    |                        |                                                        |                             |  |  |
| 1                                            | American Diver                                | Pending Requester                                                                                          | Commissioned Date 1087                                                                                     | Any user can check the Alert Flag                                                                                       | to                     |                                                        |                             |  |  |
| 1 <u>318H</u>                                | AMERICAN LAKE                                 | Pending Documents                                                                                          | Decommissioned                                                                                             | indicate a conflict which needs to                                                                                      | be                     |                                                        |                             |  |  |
| 1 <u>3180</u>                                | AMERICAN PRIDE                                | Pending Documents                                                                                          | Date                                                                                                    |                                                                                                    |                        |                                                        |                             |  |  |
| 1 <u>3183</u>                                | AMERICAN TRADE                                | Pending Documents                                                                                          | Current Length(m) 17.7                                                                                     | resolved.                                                                                                    |                        |                                                        |                             |  |  |
| <u>740 N</u>                                 | Anglian Sovereign                             | Pending Platform Grp                                                                                       | Built Date                                                                                                 |                                                                                                    |                        |                                                        |                             |  |  |
| 1061G                                        | ANNIEMARIE                                    | Pending Documents                                                                                          | WOD Code                                                                                                   | When checked, the Add/View Con                                                                                          | nments                 |                                                        |                             |  |  |
| <u>32U0</u>                                  | ANNIKA MARIE                                  | Pending Platform Grp                                                                                       | Notes                                                                                                    |                                                                                                    |                        |                                                        |                             |  |  |
| <u>34AR</u>                                  | ARANDA                                        | Pending Platform Grp                                                                                       | WOD code 10013. The vessel is ou                                                                           | tab will be highlighted in red.                                                                                         |                        | bays and nearshore waters. Vessel activ                | re at least since           |  |  |
| 90AD                                         | ARANDA                                        | Pending Platform Grp                                                                                       | 1987.                                                                                                    |                                                                                                    |                        |                                                        |                             |  |  |
| <u>34A1</u>                                  | Aranda                                        | Pending Platform Grp                                                                                       |                                                                                                    |                                                                                                    |                        |                                                        |                             |  |  |
| <u>34A2</u>                                  | Aranda                                        | Pending Platform Grp                                                                                       |                                                                                                    |                                                                                                    |                        |                                                        | ~                           |  |  |
| <u>34A3</u>                                  | Aranda                                        | Pending Platform Grp                                                                                       | Notes: Previous                                                                                            |                                                                                                    |                        |                                                        |                             |  |  |
| 1 <u>64AU</u>                                | AURELIA                                       | Pending Documents                                                                                          | Name                                                                                                    |                                                                                                    |                        |                                                        |                             |  |  |
|                                              | -                                             | International Council fo<br>ICES Secretariat - H. C. Andersen<br><u>Disclaimer</u> · © ICES - All Rights R | r the Exploration of the Sea (ICES) · Cou<br>s Boulevard 44-46, DK 1553, Copenhagen Denmark · T<br>eserved | nseil International pour l'Exploration de la Mer (CIEM)<br>el: +45 3338 6700 · Fax: +45 3393 4215 · <u>info@ices.dk</u> |                        |                                                        |                             |  |  |

### **Code/Request Information Tabs**

**Attributes Tab** 

### Attributes Tab:

The Attributes tab displays the attributes, current status and supporting information about the selected Platform Code. The supporting information helps ICES correctly identify the platform/vessel.

| Welcome                    | Mehdi.abbasi@ices.dk 🗐 [Logout]             |                     |                      |                     |                                                                       |                                                                       |                                                        | Need help |  |  |  |  |  |
|----------------------------|---------------------------------------------|---------------------|----------------------|---------------------|-----------------------------------------------------------------------|-----------------------------------------------------------------------|--------------------------------------------------------|-----------|--|--|--|--|--|
|                            | REQUEST A NEW PLATE                         | ORM CODE            |                      |                     | Attributes View Attribut                                              | e History Add/View Comments View Action History                       |                                                        |           |  |  |  |  |  |
| or searc                   | h for an existing Platform Code             |                     |                      |                     | Submit Attributes                                                     |                                                                       |                                                        | <b></b>   |  |  |  |  |  |
| Select stat                | Any status V                                |                     |                      |                     | r                                                                     |                                                                       |                                                        |           |  |  |  |  |  |
| Select attri<br>Search key | word(s): A                                  |                     |                      |                     | Current Status: Completed Alert Flag: Deprecated: Code Added to RECO? |                                                                       |                                                        |           |  |  |  |  |  |
|                            |                                             |                     |                      |                     | Code RUAV                                                             |                                                                       |                                                        |           |  |  |  |  |  |
| Q. View Dr                 | anding Requests Q. View My Requests Q. View | Depresented Codes 9 | View Alert Flag      | _                   | Name Akademik M.                                                      | Name Akademik M. A. Lavrentiev                                        |                                                        |           |  |  |  |  |  |
| → <u>view Pe</u>           | anding requests ~ view wy requests ~ view   | Deprecated Codes    | Results found =      | ≥<br>= <b>138</b> 3 | Country(s)                                                            |                                                                       | Multiple Hull(s) Parent2                               | ·         |  |  |  |  |  |
| 123456                     | 78910>>                                     |                     |                      | *                   | Platform Class                                                        | 31 Research vessel                                                    | CodeName                                               |           |  |  |  |  |  |
|                            |                                             |                     |                      |                     | Native Name                                                           | ST Research Vesser                                                    |                                                        | 1         |  |  |  |  |  |
| !Code                      | Name                                        | Any Status          | v 🕑                  |                     | Syponyme                                                              |                                                                       |                                                        |           |  |  |  |  |  |
| <u>90AQ</u>                | AKADEMIK FEDOROV (AKA AKADEMIK<br>FYODOROV) | Completed           |                      |                     | Call Sign                                                             | UBWR                                                                  |                                                        |           |  |  |  |  |  |
| RUAG                       | <u>Akademik Golitsin</u>                    | Completed           |                      |                     | MMSI                                                                  |                                                                       | Same Vessel(s)                                         |           |  |  |  |  |  |
| RUAI                       | Akademik loffe                              | Completed           |                      |                     | IMO                                                                   | 8211162                                                               |                                                        |           |  |  |  |  |  |
| <u>90AM</u>                | AKADEMIK KOROLEV                            | Completed           |                      |                     | Pennant                                                               |                                                                       |                                                        |           |  |  |  |  |  |
| <u>90AU</u>                | AKADEMIK KURCHATOV                          | Completed           |                      |                     | Title                                                                 |                                                                       |                                                        |           |  |  |  |  |  |
| RUAZ                       | Akademik Lazarev                            | Completed           |                      |                     | Commissioned Date                                                     | 1992                                                                  |                                                        | 1         |  |  |  |  |  |
| RUAV                       | Akademik M. A. Lavrentiev                   | Completed           |                      |                     | Decommissioned                                                        |                                                                       |                                                        |           |  |  |  |  |  |
| <u>90LA</u>                | AKADEMIK M.A. LAVRENTIEV                    | Completed           |                      |                     | Current Length(m)                                                     | 75 5                                                                  |                                                        |           |  |  |  |  |  |
| RUAC                       | Akademik Nemchinov                          | Completed           |                      |                     | Built Date                                                            | 1984                                                                  |                                                        |           |  |  |  |  |  |
| <u>41AK</u>                | AKBAR                                       | Completed           |                      |                     | WOD Code                                                              |                                                                       | <i>I</i>                                               | -         |  |  |  |  |  |
| <u>49AE</u>                | AKEBONO-MARU                                | Completed           |                      |                     | Notes                                                                 |                                                                       | Multinle-Hulls & Same Vessels                          |           |  |  |  |  |  |
| <u>90AH</u>                | AKHILL                                      | Completed           |                      |                     | alternate spellings                                                   | are Academik, Lavrentyev, Lavrentjev                                  |                                                        |           |  |  |  |  |  |
| <u>49AI</u>                | <u>AKITA-MARU</u>                           | Completed           |                      |                     |                                                                       |                                                                       |                                                        |           |  |  |  |  |  |
| <u>49AZ</u>                | AKIZUKI                                     | Completed           |                      |                     |                                                                       |                                                                       | These boxes display any platform codes that are        |           |  |  |  |  |  |
| <u>24AK</u>                | <u>AKL 908</u>                              | Completed           |                      |                     |                                                                       |                                                                       |                                                        |           |  |  |  |  |  |
| <u>18AA</u>                | AKPATOK                                     | Completed           |                      |                     | Notes: Previous                                                       |                                                                       | related to the selected code.                          |           |  |  |  |  |  |
| HKAA                       | AKRITAS                                     | Completed           |                      |                     | Name                                                                  |                                                                       |                                                        |           |  |  |  |  |  |
| RUAT                       | <u>Akvanavt</u>                             | Completed           |                      | *                   |                                                                       |                                                                       | A more detailed explanation can be found at Definition | -         |  |  |  |  |  |
|                            |                                             | Internationa        | l Council for        | the E               | Exploration of the Sea                                                | (ICES) · Conseil International pour l'Exploration                     | of Multiple Hulls                                      |           |  |  |  |  |  |
|                            |                                             | Disclaimer · @ ICI  | FS - All Rights Pac  | erved               | aru 44-40, DK 1555, Copenna                                           | gen Denmark - Tei, ±45 5556 6700 - Pax; ±45 5595 4215 - <u>intolo</u> |                                                        |           |  |  |  |  |  |
|                            |                                             |                     | Co - All Nights Resi | ur ve d             |                                                                       |                                                                       |                                                        | _         |  |  |  |  |  |

### **View Attribute Definitions**

| Velcome M                      | iehdi.abbasi@ices.dk 💈 [Logout]                     |                                      |                                     |                                                                               | 😡 <u>User Guide (pdf)</u> <u>N</u>                                                                                                    |  |  |  |  |  |  |
|--------------------------------|-----------------------------------------------------|--------------------------------------|-------------------------------------|-------------------------------------------------------------------------------|----------------------------------------------------------------------------------------------------|--|--|--|--|--|--|
|                                | REQUEST A NEW PLATFORM                              | <u>A CODE</u>                        | Attributes View Attribute History A | dd/View Comments View Action History                                          |                                                                                                    |  |  |  |  |  |  |
| or search                      | for an existing Platform Code                       |                                      | Submit Attributes                   | E Submit Attributes Hide Attribute Descr                                      |                                                                                                    |  |  |  |  |  |  |
| Select statu:<br>Select attrib | s: Any status  vute: Code  v                        |                                      | Attribute                           | Definition                                                                    | Notes                                                                                                    |  |  |  |  |  |  |
| earch keyw                     | rord(s): A                                          |                                      | Built                               | The year the vessel finished construction                                     | When the vessel has been fitted. Launch date is used when trial runs<br>date can't be found. In the literature, Naval vessels build date is<br>often the commissioned date. |  |  |  |  |  |  |
| View Per                       | <u>iding Requests Q View My Requests Q View Der</u> | precated Codes Q View Alert Flags    | Call Sign                           | International Radio call sign where available. Otherwise, national call sign  |                                                                                                    |  |  |  |  |  |  |
|                                |                                                     | Results found = 13                   | 33 Code                             | The unique code assigned to the platform                                      | SHIPC code as used in RECO                                                                                                    |  |  |  |  |  |  |
| <u>134567</u>                  | <u>8910&gt;&gt;</u>                                 |                                      | Comments                            | This is not actually an attribute but contains supporting information         |                                                                                                    |  |  |  |  |  |  |
| Code                           | <u>Name</u>                                         | Any Status 🔹 🔍                       | Commissioned Date                   | Date the hull commenced operations under that name and country<br>combination | Effectively, the earliest collection date possible for data assigned to that hip code.                                                                                      |  |  |  |  |  |  |
| <u>OAO</u>                     | AKADEMIK FEDOROV (AKA AKADEMIK                      | Completed                            | Country                             | The country where the platform/vessel is registered                           | ISO Country - (ISO_3166-1 + ISO_3166-3 List).                                                                                                    |  |  |  |  |  |  |
| UAG                            | Akademik Golitsin                                   | Completed                            | Current Length                      | Length of the Hull measured in metres                                         |                                                                                                    |  |  |  |  |  |  |
| UAI                            | Akademik loffe                                      | Completed                            | Decommissioned date                 | Date the hull ceased operations under that name and country combination       | Latest collection date possible for data assigned to that ship code                                                                                                    |  |  |  |  |  |  |
| MA0                            | AKADEMIK KOROLEV                                    | Completed                            | IMO                                 | Three letters "IMO" followed by unique seven-digit number assigne             | ed This number is assigned to the total portion of the hull enclosing the                                                                                                   |  |  |  |  |  |  |
| 0AU                            | AKADEMIK KURCHATOV                                  | Completed                            |                                     | to all ships by the Lloyd's Register Fairplay when constructed                | machinery space and is the determining factor should additional                                                                                                    |  |  |  |  |  |  |
| UAZ                            | Akademik Lazarev                                    | Completed                            |                                     |                                                                               | sections be added. The IMO number is never reassigned to another vessel and is shown on the shin's certificates. Excentions: • Vessels                                      |  |  |  |  |  |  |
| RUAV                           | Akademik M. A. Lavrentiev                           | Completed                            |                                     |                                                                               | solely engaged in fishing • Ships without mechanical means of                                                                                                    |  |  |  |  |  |  |
| OLA                            | AKADEMIK M.A. LAVRENTIEV                            | Completed                            |                                     |                                                                               | propulsion • Pleasure yachts • Ships engaged on special service                                                                                                    |  |  |  |  |  |  |
| UAC                            | Akademik Nemchinov                                  | Completed                            |                                     |                                                                               | (e.g. lightships, SAR vessels) • Hopper barges • Hydrofoils, air                                                                                                    |  |  |  |  |  |  |
| <u>1AK</u>                     | AKBAR                                               | Completed                            |                                     |                                                                               | cushion vehicles • Floating docks and structures classified in a<br>similar manner • Shins of war and troopshins • Wooden shins                                             |  |  |  |  |  |  |
| <u>9AE</u>                     | AKEBONO-MARU                                        | Completed                            |                                     |                                                                               | Source: http://www.imo.org/Facilitation/mainframe.asp?                                                                                                    |  |  |  |  |  |  |
| 0AH                            | AKHILL                                              | Completed                            |                                     |                                                                               | topic_id=388                                                                                                    |  |  |  |  |  |  |
| <u>9AI</u>                     | AKITA-MARU                                          | Completed                            | MMSI                                |                                                                               |                                                                                                    |  |  |  |  |  |  |
| 9AZ                            | AKIZUKI                                             | Completed                            | Name                                | The name of the hull excluding titles such as R/V.                            | For military vessels, the name can sometimes be the pennant                                                                                                    |  |  |  |  |  |  |
| <u>4AK</u>                     | <u>AKL 908</u>                                      | Completed                            |                                     |                                                                               | number. Registration papers and name on hull can be used to verify the name.                                                                                                |  |  |  |  |  |  |
| 8AA                            | AKPATOK                                             | Completed                            | Native Name                         |                                                                               |                                                                                                    |  |  |  |  |  |  |
| IKAA                           | AKRITAS                                             | Completed                            | Notes                               | Additional notes not covered under existing attributes, which help            | For example, Institute which borrows the vessel, time-frame where                                                                                                    |  |  |  |  |  |  |
| RUAT                           | <u>Akva na vt</u>                                   | Completed 🗸                          |                                     | identify and track the vessel                                                 | data or CSRs exist., or name of port etc.                                                                                                    |  |  |  |  |  |  |
|                                |                                                     | International Council for t          | Attribute Definition                | C: (Exploration de la Mer (CIEM)                                              |                                                                                                    |  |  |  |  |  |  |
|                                |                                                     | International Council for t          |                                     | IS. In Exploration de la Mier (CIEIM)                                         |                                                                                                    |  |  |  |  |  |  |
|                                |                                                     | ICES Secretariat - H. C. Andersens B |                                     | 93 4215 - INTO(@ ICES.OK                                                      |                                                                                                    |  |  |  |  |  |  |

Use the View/Hide Attribute Definitions link to display a list of detailed definitions of the

attributes.

### Attribute History Tab

| Welcome N                                    | 1ehdi.abbasi@ice                | s.dk 🙍 [Logout]                    |                                                 |                 |                                           |                       |                         |                             |                     | 😡 <u>User Guid</u>                                                    | e (pdf) Need help |
|----------------------------------------------|---------------------------------|------------------------------------|-------------------------------------------------|-----------------|-------------------------------------------|-----------------------|-------------------------|-----------------------------|---------------------|-----------------------------------------------------------------------|-------------------|
|                                              |                                 | REQUEST A NEW PLATFORM CODE        |                                                 | Attributes      | ∕iew Attrib                               | ute History Add/V     | iew Comments View       | Action History              |                     |                                                                       |                   |
| or search                                    | n for an existing Pla           | atform Code                        |                                                 | Submit          | Attribute                                 | <u>s</u>              |                         |                             |                     | Click the column headers to sort the table c                          | ontents           |
| Select statu<br>Select attrik<br>Search keyv | s: An<br>oute: Co<br>vord(s): A | y status▼<br>de ▼                  |                                                 | Accepted        | <u>RECO</u>                               | Date Added            | <u>Added By</u> ≜       | Action                      | Attribut            | <u>e Value</u>                                                        | A                 |
|                                              |                                 |                                    |                                                 | -               | <b>V</b>                                  |                       | Don Collins             | New Code                    |                     |                                                                       |                   |
| Q <u>View Per</u>                            | nding Requests Q                | View My Requests Q View Deprecated | Codes Q View Alert Flags<br>Results found = 138 | 3               | ×.                                        | 27-Apr-2010           | Don Collins             | New Code                    | Call Sign           | UBWR                                                                  |                   |
| 1 <u>234567</u>                              | <u>/8910&gt;&gt;</u>            |                                    |                                                 | 1               |                                           | 28-Apr-2010           | Marilynn Sorensen       | Add or Correct              | Commissi            | oned 1992                                                             |                   |
| !Code                                        | <u>Name</u>                     | Any Sta                            | atus 🔻 🆉                                        | I IIII          | all a                                     | 27-Apr-2010           | Don Collins             | New Code                    | Current Le          | ength                                                                 |                   |
| <u>90AQ</u>                                  | AKADEMIK FED<br>FYODOROV)       | OROV (AKA AKADEMIK Comple          | eted                                            |                 |                                           |                       |                         |                             |                     | 75.5                                                                  |                   |
| RUAG                                         | Akademik Golit                  | sin Comple                         | eted<br>eted                                    | 1               | d.                                        | 28-Apr-2010           | Marilynn Sorensen       | Add or Correct<br>Attribute | IMO                 | 8211162                                                               |                   |
| 90AM                                         | AKADEMIK KOF                    | <u>ROLEV</u> Comple                | eted                                            | ø               | al an an an an an an an an an an an an an | 27-Apr-2010           | Don Collins             | New Code                    | Info Sourc          | ce<br>http://www.unif.febras.ru/en/index.html                         |                   |
| 90AU<br>RUAZ                                 | AKADEMIK KUF<br>Akademik Lazar  | <u>CCHATOV</u> Comple              | eted<br>eted                                    |                 |                                           | 28-Apr-2010           | Marilynn Sorensen       | Add or Correct              | Info Sourc          | Ce http://www.seasearcher.com/lmiu/vessels/overview.htm?              |                   |
| RUAV                                         | Akademik M. A                   | A. Lavrentiev Comple               | eted                                            |                 |                                           |                       |                         | Attribute                   |                     | vesselID=174266                                                       |                   |
| 90LA                                         | AKADEMIK M.A                    | A. LAVRENTIEV Comple               | eted                                            |                 |                                           | 27-Apr-2010           | Don Collins             | Change Value                | Info Sourc          | ce<br>http://www.researchvessels.org/ship_info_display.asp?shipID=668 |                   |
| 41AK                                         | AKBAR                           | Comple                             | ted                                             | Ø               |                                           | 27-Apr-2010           | Don Collins             | Change Value                | Info Sou            | Minus Astaribate Hintory Taka                                         |                   |
| <u>49AE</u>                                  | AKEBONO-MA                      |                                    | .).                                             |                 |                                           |                       |                         |                             |                     | view Attribute History Tab:                                           |                   |
| <u>90AH</u>                                  | AKITA-MARU                      | Submit Attribute(S                 | <b>5</b> ]:                                     | ×               | S.                                        | 27-Apr-2010           | Don Collins             | New Code                    | ISO 316<br>codes us | The Attribute History tab displays all of                             |                   |
| 49AZ                                         | AKIZUKI                         | Use the Submit Att                 | <i>tributes</i> link                            | ø               | st.                                       | 24-May-2012           | Roy Lowry               | Change Value                | Name                | the attribute values that have been                                   |                   |
| 18AA                                         | AKPATOK                         | (also on the Main T                | Tab) to open                                    |                 |                                           | 27-Apr-2010           | Don Collins             | New Code                    | Name                |                                                                       | _                 |
| HKAA                                         | AKRITAS<br>Akvanavt             | a form that will all               |                                                 |                 |                                           |                       |                         |                             |                     | submitted for this code over its                                      |                   |
| NOAL                                         | AKVATIAVL                       |                                    |                                                 | L               |                                           |                       |                         |                             |                     | lifetime, e.g. who, what and when.                                    |                   |
|                                              |                                 | Submit additional a                | attribute                                       | xploration      | of the Se                                 | a (ICES) · Conse      | eil International p     | our l'Exploratio            | on de la N          |                                                                       |                   |
|                                              |                                 | values for the selec               | cted platform                                   | rd 44-46, DK 15 | 53, Copenh                                | agen Denmark · Tel: · | +45 3338 6700 · Fax: +4 | 5 3393 4215 - <u>info@i</u> | ice s.dk            | The Accepted checkbox column shows                                    |                   |
|                                              |                                 | code.                              |                                                 |                 |                                           |                       |                         |                             |                     | whether the submitted value was                                       |                   |
|                                              |                                 |                                    |                                                 |                 |                                           |                       |                         |                             |                     | accepted or rejected as a 'correct'                                   |                   |
|                                              |                                 |                                    |                                                 |                 |                                           |                       |                         |                             |                     | value.                                                                |                   |

### **Comments Tab**

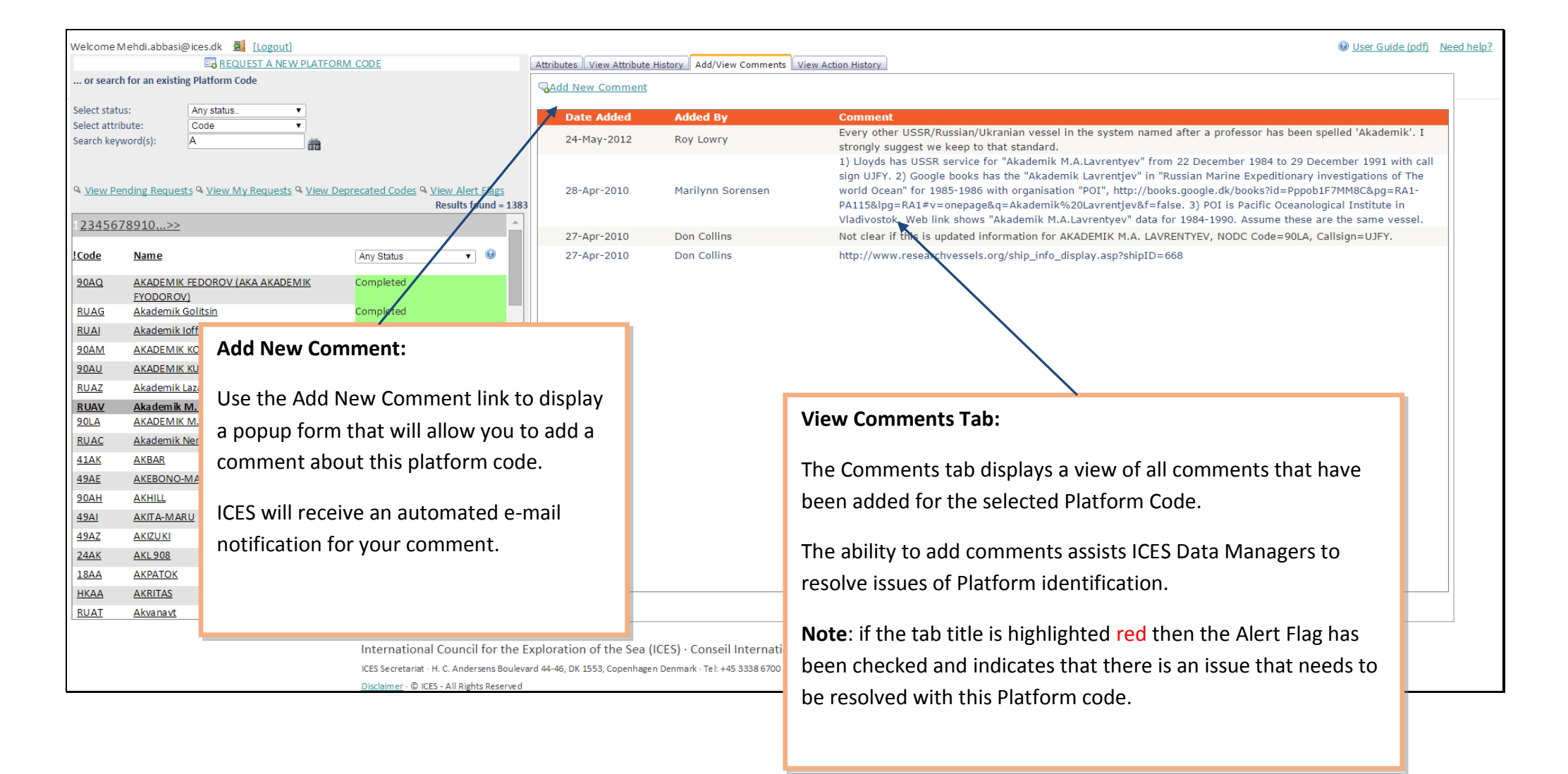

### Action History Tab

|                        |                                                          |                  |                   |             |                                                                       |                                                  | W User Guide (pat). N                             |  |  |  |  |  |
|------------------------|----------------------------------------------------------|------------------|-------------------|-------------|-----------------------------------------------------------------------|--------------------------------------------------|---------------------------------------------------|--|--|--|--|--|
|                        | REQUEST A NEW PLATEC                                     | ORM CODE         |                   | Attributes  | Autobutes View Autobute history Add/view comments view Action History |                                                  |                                                   |  |  |  |  |  |
| or searc               | h for an existing Platform Code                          |                  |                   | Actions His | Actions History for this Code Request.                                |                                                  |                                                   |  |  |  |  |  |
| lect stat              | Any status                                               |                  |                   | Date        |                                                                       | Action                                           | A                                                 |  |  |  |  |  |
| lect attri<br>arch kev | bute: Code V                                             |                  |                   | 29/05/201   | 2 20:08:00                                                            | E-mail sent to Platform Group and/or Requester   |                                                   |  |  |  |  |  |
|                        |                                                          |                  |                   | 29/05/201   | 2 20:06:00                                                            | Code status updated                              |                                                   |  |  |  |  |  |
|                        |                                                          |                  |                   | 29/05/201   | 2 20:05:00                                                            | Code synchronised with RECO                      |                                                   |  |  |  |  |  |
| ew Pe                  | nding Requests 🍳 <u>View My Requests</u> 🍳 <u>View I</u> | Deprecated Codes | Niew Alert Flags  | 29/05/201   | 2 20:04:00                                                            | Code status updated                              |                                                   |  |  |  |  |  |
|                        |                                                          |                  | Results found = 1 | 29/05/201   | 2 20:02:00                                                            | Code name/description updated                    |                                                   |  |  |  |  |  |
| <u>456</u>             | 78910>>                                                  |                  |                   | 24/05/201   | 2 16:37:00                                                            | Code status updated                              |                                                   |  |  |  |  |  |
| e                      | Name                                                     | Any Status       | <b>•</b> •        | 24/05/201   | 2 16:37:00                                                            | Additional Information received                  |                                                   |  |  |  |  |  |
| _                      |                                                          |                  |                   | 24/05/201   | 2 16:37:00                                                            | E-mail sent to Requester - Code Request received |                                                   |  |  |  |  |  |
| <u>Q</u>               | AKADEMIK FEDOROV (AKA AKADEMIK<br>EVODOROV)              | Completed        |                   | 11/05/201   | 2 11:08:00                                                            | E-mail sent to Platform Group and/or Requester   |                                                   |  |  |  |  |  |
| <u>\G</u>              | Akademik Golitsin                                        | Completed        |                   | 11/05/201   | 2 11:05:00                                                            | Code status updated                              |                                                   |  |  |  |  |  |
| 1                      | Akademik Ioffe                                           | Completed        |                   | 11/05/201   | 2 10:59:00                                                            | Code status updated                              | View Action History Tab                           |  |  |  |  |  |
| N                      | AKADEMIK KOROLEV                                         | Completed        |                   | 11/05/201   | 2 10:58:00                                                            | Code added to RECO                               | view Action History Tab.                          |  |  |  |  |  |
| U                      | AKADEMIK KURCHATOV                                       | Completed        |                   | 11/05/201   | 2 10:58:00                                                            | Code synchronised with RECO                      |                                                   |  |  |  |  |  |
| Z                      | Akademik Lazarev                                         | Completed        |                   | 11/05/201   | 2 10:58:00                                                            | Code added to RECO                               | The Action History tab displays a historical list |  |  |  |  |  |
| <u>AV</u>              | Akademik M. A. Lavrentiev                                | Completed        |                   | 10/05/201   | 2 21:54:00                                                            | Code status updated                              |                                                   |  |  |  |  |  |
| Δ                      | AKADEMIK M.A. LAVRENTIEV                                 | Completed        |                   | 10/05/201   | 2 21:54:00                                                            | Code confirmed by NOAA/US NODC                   | of administrative 'actions' and events that       |  |  |  |  |  |
| <u>4C</u>              | Akademik Nemchinov                                       | Completed        |                   | 28/04/201   | 0 14:23:00                                                            | E-mail sent to Platform Group and/or Requester   | have been performed during the lifetime of        |  |  |  |  |  |
| K                      | AKBAR                                                    | Completed        |                   | 28/04/201   | 0 14:23:00                                                            | Code status updated                              | have been performed during the meanie of          |  |  |  |  |  |
| E                      | AKEBONO-MARU                                             | Completed        |                   | 28/04/201   | 0 13:19:00                                                            | Code status updated                              | the selected platform code.                       |  |  |  |  |  |
| H                      | AKHILL                                                   | Completed        |                   | 28/04/201   | 0 13:19:00                                                            | Additional Information received                  |                                                   |  |  |  |  |  |
| 1                      | <u>AKITA-MARU</u>                                        | Completed        |                   | 28/04/201   | 0 13:19:00                                                            | E-mail sent to Requester - Code Request received | These actions are automatically generated by      |  |  |  |  |  |
| <u>\</u> 2             |                                                          | Completed        |                   | 28/04/201   | 0 13:17:00                                                            | Same Vessel link created                         | mese actions are automatically generated by       |  |  |  |  |  |
| <u>IK</u>              | AKL908                                                   | Completed        |                   | 28/04/201   | 0 11:16:00                                                            | Code status updated                              | the application and cannot be created             |  |  |  |  |  |
| A                      |                                                          | Completed        |                   | 28/04/201   | 0 11:16:00                                                            | Code proposed by ICES Data Manager               |                                                   |  |  |  |  |  |
| <u>4A</u><br>A.T.      | ALLERAN                                                  | Completed        |                   | 28/04/201   | 0 11:11:00                                                            | Code status updated                              | manually.                                         |  |  |  |  |  |
| <u>41</u>              | AKVanavt                                                 | Completed        |                   | 28/04/201   | 0.1111100                                                             | Annuonal information received                    |                                                   |  |  |  |  |  |

### Requesting a New Code

|                   | Viehdi.abbasi@ices.dk 🔜 <u>[Logout]</u>                 |                        |                |      |      |                                           |                          | difficient Commente Miner Miner                                               | ⊌ <u>User Guide (pdf)</u>                                                                                                    |  |  |  |  |
|-------------------|---------------------------------------------------------|------------------------|----------------|------|------|-------------------------------------------|--------------------------|-------------------------------------------------------------------------------|----------------------------------------------------------------------------------------------------|--|--|--|--|
| or searc          | h for an existing Platform Code                         |                        |                |      | Att  | tributes                                  | View Attribute History A | ad/view Comments    view Action History                                       |                                                                                                    |  |  |  |  |
|                   |                                                         | <u> </u>               |                |      |      | 🗟 Submit Attributes Hide Attribute Descri |                          |                                                                               |                                                                                                    |  |  |  |  |
| Select stat       | Any status                                              |                        |                |      | At   | tteibut                                   | to                       | Definition                                                                    | Notes                                                                                                    |  |  |  |  |
| Search key        | word(s): A                                              | $\backslash$           |                |      | Bu   | uilt                                      |                          | The year the vessel finished construction                                     | When the vessel has been fitted. Launch date is used when trial runs<br>date can't be found. In the literature, Naval vessels build date is<br>often the commissioned date |  |  |  |  |
| ۹ <u>View P</u> e | ending Requests 🍳 <u>View My Requests</u> 🍳 <u>View</u> | Deprecated Codes Q Vie | ew Alext Flags | 1292 | Ca   | all Sigr                                  | n                        | International Radio call sign where available. Otherwise, national call sign  |                                                                                                    |  |  |  |  |
| 122456            | 79010                                                   | R                      | esuits loudd = | 1383 | 3 Co | ode                                       |                          | The unique code assigned to the platform                                      | SHIPC code as used in RECO                                                                                                    |  |  |  |  |
| 23430             | 1021022                                                 |                        |                |      | Co   | ommer                                     | nts                      | This is not actually an attribute but contains supporting information         |                                                                                                    |  |  |  |  |
| !Code             | Name                                                    | Any Status             | • 0            |      | Co   | ommis                                     | sioned Date              | Date the hull commenced operations under that name and country<br>combination | Effectively, the earliest collection date possible for data assigned to<br>that ship code.                                                                                 |  |  |  |  |
| <u>90AQ</u>       | AKADEMIK FEDOROV (AKA AKADEMIK                          | Completed              |                |      | Co   | ountry                                    |                          | The country where the platform/vessel is registered                           | ISO Country - (ISO_3166-1 + ISO_3166-3 List).                                                                                                    |  |  |  |  |
| RUAG              | Akademik Golitsin                                       | Completed              |                |      | Cu   | urrer                                     |                          |                                                                               |                                                                                                    |  |  |  |  |
| RUAI              | Akademik loffe                                          | Completed              |                |      | De   | econ                                      | <b>Requesting</b> a      | a New Platform Code:                                                          | ellection date possible for data assigned to that ship code                                                                                                    |  |  |  |  |
| MAD               | AKADEMIK KOROLEV                                        | Completed              |                |      | IM   | 10                                        |                          |                                                                               | ther is assigned to the total portion of the hull enclosing the                                                                                                    |  |  |  |  |
| 0AU               | AKADEMIK KURCHATOV                                      | Completed              |                |      |      |                                           | E a ll a su Ala ta It    | al to such the submitted of forms                                             | ry space and is the determining factor should additional                                                                                                    |  |  |  |  |
| RUAZ              | <u>Akademik Lazarev</u>                                 | Completed              |                |      |      |                                           | Follow this li           | nk to open the submission form.                                               | be added. The IMO number is never reassigned to another                                                                                                    |  |  |  |  |
| RUAV              | Akademik M. A. Lavrentiev                               | Completed              |                |      |      |                                           |                          |                                                                               | nd is shown on the ship's certificates. Exceptions: • Vessels                                                                                                    |  |  |  |  |
| <del>)</del> 0LA  | AKADEMIK M.A. LAVRENTIEV                                | Completed              |                |      |      |                                           | (See next na             | ge for details)                                                               | n • Pleasure yachts • Ships engaged on special service                                                                                                    |  |  |  |  |
| RUAC              | Akademik Nemchinov                                      | Completed              |                |      |      |                                           | (See next pa             | ge for details)                                                               | htships, SAR vessels) • Hopper barges • Hydrofoils, air                                                                                                    |  |  |  |  |
| 1AK               | AKBAR                                                   | Completed              |                |      |      |                                           |                          |                                                                               | vehicles • Floating docks and structures classified in a                                                                                                    |  |  |  |  |
| 1 <u>9AE</u>      | AKEBONO-MARU                                            | Completed              |                |      |      |                                           |                          |                                                                               | http://www.imo.org/Facilitation/mainframe.asp?                                                                                                    |  |  |  |  |
| 0AH               | AKHILL                                                  | Completed              |                |      |      |                                           |                          |                                                                               | = 388                                                                                                    |  |  |  |  |
| 9 <u>AI</u>       | AKITA-MARU                                              | Completed              |                |      | M    | MSI                                       |                          |                                                                               |                                                                                                    |  |  |  |  |
| 19AZ              | AKIZUKI                                                 | Completed              |                |      | Na   | ame                                       |                          |                                                                               | ary vessels, the name can sometimes be the pennant                                                                                                    |  |  |  |  |
| 2 <u>4AK</u>      | <u>AKL 908</u>                                          | Completed              |                |      |      |                                           |                          |                                                                               | number. Registration papers and name on hull can be used to verify the name.                                                                                               |  |  |  |  |
| L8AA              | AKPATOK                                                 | Completed              |                |      | Na   | ative N                                   | lame                     |                                                                               |                                                                                                    |  |  |  |  |
| <u>IKAA</u>       | AKRITAS                                                 | Completed              |                |      | No   | otes                                      |                          | Additional notes not covered under existing attributes, which help            | For example, Institute which borrows the vessel, time-frame where                                                                                                    |  |  |  |  |
|                   | Alwanast                                                | Completed              |                | -    |      |                                           |                          | identify and track the vessel                                                 | data or CSRs exist., or name of port etc.                                                                                                    |  |  |  |  |

### The Request Form

| Welcor      | me Mehdi.abbas     | si@ices.dk 🗐 [Logout]         | 1                           |                                    |                             |                   |                           | User Guide (pdf) Need help         |
|-------------|--------------------|-------------------------------|-----------------------------|------------------------------------|-----------------------------|-------------------|---------------------------|------------------------------------|
|             | 5                  | REQUEST A NEW PLATFO          | ORM CODE                    | Attributes View Attribute History  | y Add/View Comments Vi      | ew Action History |                           |                                    |
| or s        | earch for an exist | ing Platform Code             |                             |                                    |                             |                   |                           | A                                  |
| -           |                    |                               | Create a New Code Reg       | uest                               |                             |                   |                           | Hide Attribute Descriptions 🖄      |
| Select      | status:            | Any status.                   | View Attribute Descript     | ions                               |                             | 🖷 <u>Save c</u>   | hanges 🛛 😹 Reset form 🛛 😣 | Close                              |
| Select      | attribute:         | Δ                             | - · ·                       |                                    |                             |                   | 4                         | p fitted Launch date is used       |
| Jearch      | rkeyword(s).       | ^                             | * Mandatory attributes + At | least one of these optional attrib | outes is also required.     |                   |                           | be found. In the literature,       |
|             |                    |                               |                             |                                    |                             |                   |                           | s often the commissioned           |
| 0.1/101     | u Donding Rogu     | acta O. View My Request       | Name *                      |                                    | Notes: Previous Name        |                   |                           |                                    |
| View A      | Alert Flags        | ests a view wy nequests       |                             |                                    | Commissioned Date           |                   |                           |                                    |
| 110117      | <u>dereriago</u>   |                               | Country(s) *                |                                    | Decommissioned Date         |                   |                           |                                    |
| 122/        | 5670010 >>         |                               |                             |                                    |                             |                   |                           |                                    |
| -234        | 507891022          |                               | Platform Class Not sele     | ected                              |                             |                   |                           |                                    |
| !Code       | Name               |                               | Coll Sign I                 |                                    | Current Length (m)          |                   |                           |                                    |
| 10000       | Indiffe            |                               |                             |                                    | WOD Code                    |                   |                           | ellection date possible for        |
| <u>90AQ</u> | AKADEMIK I         | FEDOROV (AKA                  | Notes +                     |                                    | WOD COUC                    |                   |                           | code.                              |
|             | AKADEMIKI          | FYODOROV)                     |                             |                                    |                             |                   |                           | -1 + ISO_3166-3 List).             |
| RUAC        | Akademik G         | olitsin                       |                             |                                    |                             |                   |                           |                                    |
| RUAI        | <u>Akademik Io</u> | <u>offe</u>                   |                             |                                    |                             | UKL               | •                         | sible for data assigned to         |
| <u>90AN</u> |                    |                               |                             |                                    |                             |                   |                           |                                    |
| <u>90AL</u> | Mandate            | ory/Optional At               | ttributes:                  |                                    |                             | 1                 |                           | o the total portion of the hull    |
| RUA         |                    |                               |                             |                                    | Save / Reset /              | Close:            |                           |                                    |
| RUA         | The Disti          | form Group has                | agreed the following        | ng l                               |                             |                   |                           |                                    |
| <u>90LA</u> | THE Flat           | or oup has                    | agreed the following        | 15                                 |                             | hanges - saves th | o current codo re         | auast This will begin the          |
| RUA         | minimun            | n requirements                | for requesting a Ne         | W                                  | • Save C                    | nanges – saves ti |                           | equest. This will begin the        |
| <u>41Ak</u> | Platform           | Code (but nlea                | se try to provide as        | much                               | proces                      | s of checking you | r request against         | existing codes, etc. You will      |
| 49AE        |                    |                               |                             | inden                              | rocoive                     | a confirmation of | -mail when comr           | leted ICES will also be notified   |
| 904         | informat           | ion as possible)              | :                           |                                    |                             |                   |                           | icted. ices will also be notified. |
| 40.41       |                    |                               |                             |                                    | <ul> <li>Reset f</li> </ul> | orm – clears the  | form data                 |                                    |
| 49AZ        | • N                | lame                          |                             |                                    | Close -                     | cancels request   | s and closes wind         | wo                                 |
|             | • C                | ountry (Country               | y of registration)          |                                    |                             |                   |                           | -                                  |
|             | • P                | lus at least one              | of the following            |                                    |                             |                   |                           |                                    |
|             |                    |                               |                             |                                    |                             |                   |                           |                                    |
|             |                    | <ul> <li>Call Sign</li> </ul> |                             |                                    |                             |                   |                           |                                    |
|             |                    | o IMO                         |                             |                                    |                             |                   |                           |                                    |
|             |                    | <ul> <li>Notes</li> </ul>     |                             |                                    |                             |                   |                           |                                    |
|             |                    |                               |                             |                                    |                             |                   |                           |                                    |
|             |                    |                               |                             |                                    |                             |                   |                           |                                    |
|             |                    |                               |                             |                                    |                             |                   |                           |                                    |

|                 |                    |                                            |                    |           |                                                                                                    |                              | Continue                  | Saving Code Reques               | st:                                |
|-----------------|--------------------|--------------------------------------------|--------------------|-----------|----------------------------------------------------------------------------------------------------|------------------------------|---------------------------|----------------------------------|------------------------------------|
|                 |                    |                                            |                    |           |                                                                                                    |                              | If you are                | happy with the info              | rmation you have provided          |
| Viewii          | ng Matchi          | ing Codes (and                             | returning to       | Innut     | Form)                                                                                                    |                              | then you                  | can continue saving              | the code request by                |
|                 |                    |                                            |                    | mput      |                                                                                                    |                              | clicking tl               | he <b>Save Request</b> link      | . On success, you will be          |
| Welcome         | Mehdi.abbasi       | @ices.dk 🙎 [Logout]<br>EQUEST A NEW PLATFO | RM CODE            |           | Attributes View Attribute History                                                                                                    | Add/View Comments View A     | returned                  | to the Main form.                |                                    |
| or sear         | rch for an existi  | ng Platform Code                           |                    |           |                                                                                                    |                              |                           |                                  |                                    |
| Select sta      | atus:              | Any status                                 | *                  |           | En Submit Attributes                                                                                                    |                              |                           |                                  | Hide Attribute Descriptions        |
| Select att      | ribute:            | Code                                       | Create a New C     | ode Reg   | uest                                                                                                    |                              |                           |                                  |                                    |
| Search ke       | eyword(s):         | A                                          | View Attribute     | Descript  | ions                                                                                                    |                              | Save Request              | 🗟 <u>View Matching Codes</u> 🛛 😣 | n fitted. Launch date is used      |
|                 |                    |                                            |                    |           |                                                                                                    |                              |                           | •                                | s often the commissioned           |
| <b>Q</b> View F | Pending Reque      | sts 🍳 View My Requests                     | * Mandatory attrib | utes + At | least one of these optional attributed attributed attributed by the second statement of the second statement of the second sta | utes is also required.       |                           |                                  |                                    |
| View Ale        | rt Flags           |                                            | Name *             | METEC     | R                                                                                                    | Notes: Previous Name         |                           |                                  |                                    |
|                 |                    |                                            | Native Name        |           |                                                                                                    | Commissioned Date            |                           | (YYYY-MM-DD)                     | ico                                |
| 123456          | 578910>>           |                                            | Synonyms           |           |                                                                                                    | Decommissioned Date          |                           | (YYYY-MM-DD)                     |                                    |
|                 |                    |                                            | Country(s) *       | DE GE     | RMANY×                                                                                                    | Pennant                      |                           |                                  |                                    |
| !Code           | Name               |                                            | Platform Class     | 31 RES    | SEARCH VESSEL •                                                                                                    | Title                        |                           | \                                | llection date possible for         |
| <u>90AQ</u>     | <u>AKADEMIK F</u>  | EDOROV (AKA                                | Call Sign +        |           |                                                                                                    | Built Date                   |                           | (YYYY-MM-DD)                     | code.                              |
| DUAC            | AKADEMIK F         | YODOROV)                                   | MMSI               |           |                                                                                                    | WOD Code                     |                           |                                  | -1 + ISO_3166-3 List).             |
| RUAG            | Akademik let       | <u>nitsin</u>                              | Notes +            | Anothe    | r METEOR                                                                                                    |                              |                           | View Metching Cod                |                                    |
| KUAI            |                    |                                            |                    |           |                                                                                                    |                              |                           | view watching cou                | les.                               |
| <u>90AIVI</u>   |                    | URCHATOV                                   | Information Source |           |                                                                                                    | UR                           | RL                        |                                  |                                    |
| <u>90AU</u>     |                    | UKCHATOV                                   |                    |           |                                                                                                    |                              |                           | If matching codes a              | re found, you will be              |
| RUAZ            | Akademik La        | zarev                                      |                    |           |                                                                                                    |                              |                           | presented with a lin             | k to view them on the              |
| 90LA            |                    | I.A. LAVRENTIEV                            |                    |           |                                                                                                    |                              |                           | main form Clicking               | view Matching Codes                |
| RUAC            | Akademik Ne        | emchinov                                   |                    |           |                                                                                                    |                              |                           | ill stars the second             |                                    |
| 41AK            | AKBAR              |                                            | 1                  |           |                                                                                                    |                              |                           | will close the pop-u             | p window and loads the             |
| 101E            |                    | ARL                                        | 1                  |           |                                                                                                    |                              |                           | matching codes into              | o the main result list.            |
| Mate            | ching Coc          | les Warning:                               |                    |           |                                                                                                    |                              |                           |                                  |                                    |
| Whe             | en vou <b>Sa</b> v | <b>/e</b> your request                     | the application    | on        |                                                                                                    |                              |                           | http://www.imo.c                 | brg/Facilitation/mainframe.asp?    |
| will            | ,<br>chock tho     | Name field for                             | evisting Code      |           | MMSI                                                                                                    |                              |                           | topic_id=388                     |                                    |
|                 |                    |                                            |                    |           | Name                                                                                                    | The name of the hull exclud  | ding titles such a        | as R/V. For military vesse       | els, the name can sometimes be the |
| that            | are a clos         | se match and di                            | splay an           |           |                                                                                                    | the number of the num excite | and a decorrection of the | pennant number.                  | Registration papers and name on    |
| appr            | opriate n          | nessage.                                   |                    |           |                                                                                                    |                              |                           |                                  |                                    |
|                 |                    |                                            |                    |           |                                                                                                    |                              |                           |                                  |                                    |

## Submitting Additional Information

| Welcome                 | Mehdi.abbasi@i      | ices.dk 🗐 [Logout] | RM CODE                 |           | Attributes View Attribut      | History     | Add Miew Comments      | liew Action History |                         |                                   | User Guide (pdf) Need help?      |
|-------------------------|---------------------|--------------------|-------------------------|-----------|-------------------------------|-------------|------------------------|---------------------|-------------------------|-----------------------------------|----------------------------------|
| or sear                 | ch for an existing  | Platform Code      | <u>IIII CODE</u>        |           | Attributes view Attribute     | e miscory   | Add/ view comments     | New Action History  | _                       |                                   |                                  |
| _                       |                     |                    |                         |           | 🔀 Submit Attributes           |             |                        |                     |                         |                                   | View Attribute Descriptions 🛞    |
| Select sta              | itus:               | Any status         | <b>v</b>                |           |                               |             |                        |                     |                         |                                   |                                  |
| Select att<br>Search ke | www.ord(s):         | Lode<br>A          | Submit Attribute        | es        |                               |             |                        |                     |                         |                                   |                                  |
|                         |                     |                    | View Attribute          | Descript  | ions                          |             |                        | E Save Rec          | <u>uest</u> 🗟 <u>Vi</u> | ew Matching Codes 🛛 😢 <u>Clos</u> | <u></u>                          |
|                         |                     |                    | * Mandatory attribu     | ites + At | least one of these option     | al attribu  | ites is also required. |                     |                         |                                   |                                  |
| <u>View P</u> ■         | Pending Requests    | A View My Requests | inditidation y attribut | 1000 . 71 |                               | in accino o | ites is also required. |                     |                         |                                   |                                  |
| View Ale                | <u>rt Flags</u>     |                    | Name *                  | Akader    | nik Golitsin                  |             | Notes: Previous Name   | Akademik Goli       | tsyn                    |                                   | tiple Hull(s) Parent? 🖉          |
|                         |                     |                    | Native Name             |           |                               |             | Commissioned Date      | 1992-07-17          |                         | (YYYY-MM-DD)                      | CodeName                         |
| 123456                  | 578910>>            |                    | Synonyms                |           |                               |             | Decommissioned Date    |                     |                         |                                   |                                  |
| ICode                   | Name                |                    |                         |           |                               | •           | - Tu-                  |                     |                         |                                   |                                  |
| Coue                    | Marrie              |                    | MO +                    | 31 RE3    | BEARCH VESSEL                 | v           | Current Length (m)     | 71.6                |                         |                                   |                                  |
| <u>90AQ</u>             | AKADEMIK FED        | OROV (AKA          | Call Sign +             | UAIQ      |                               |             | Built Date             | 1984                |                         | (YYYY-MM-DD)                      | ne Vessel(s)                     |
| RUAG                    | AKADEMIK FYO        | IDOROV)            | MMSI                    |           |                               |             | WOD Code               |                     |                         |                                   | CodeName                         |
| RUAI                    | Akademik loffe      |                    | Notes +                 |           |                               |             |                        |                     | _                       |                                   |                                  |
| <u>90AM</u>             | AKADEMIK KOR        | ROLEV              |                         |           |                               |             |                        |                     | Subm                    | nitting Additional At             | ttributes:                       |
| <u>90AU</u>             | AKADEMIK KUR        | <u>CHATOV</u>      | Information Source      | http://w  | ww.marinetraffic.com/ais/ship | details.a   | spx?MMSI=273451600     |                     |                         | •                                 |                                  |
| RUAZ                    | Akademik Lazar      | rev                |                         |           |                               |             |                        |                     | Wher                    | n vou click the <b>Subr</b>       | nit Attributes link a popup      |
| RUAV                    | Akademik M. A       | . Lavrentiev       |                         |           |                               |             |                        |                     | ontru                   | form will oppoor lo               | adad with the surrently          |
| <u>90LA</u>             | AKADEMIK M.A        | . LAVRENTIEV       |                         |           |                               |             |                        |                     | entry                   | ionn will appear io               | aded with the currently          |
| RUAC                    | <u>Akademik Nem</u> | chinov             |                         |           |                               |             |                        |                     | accep                   | oted attributes for the           | he selected Platform Code.       |
| <u>41AK</u>             | AKBAR               |                    |                         |           |                               |             |                        |                     |                         |                                   |                                  |
| <u>49AE</u>             | AKEBONO-MAR         | <u>RU</u>          |                         |           |                               |             |                        |                     | Any a                   | idditional or update              | d attributes will be recorded    |
| <u>90AH</u>             | AKHILL              |                    |                         |           |                               |             |                        |                     | in the                  | e Attribute History a             | fter you save the changes.       |
| <u>49AI</u>             | AKITA-MARU          |                    |                         |           |                               |             |                        |                     | Vouv                    | ,<br>vill alco rocoivo an o       | mail confirmation                |
| <u>49AZ</u>             | <u>AKIZUKI</u>      |                    | Completed               |           |                               |             |                        |                     | rouv                    |                                   |                                  |
| <u>24AK</u>             | <u>AKL 908</u>      |                    | Completed               |           | Notes: Previous               | Akader      | nik Golitsyn           |                     | Nat-                    |                                   |                                  |
| <u>18AA</u>             | AKPATOK             |                    | Completed               |           | - terrie                      | ARGUEI      | int conceyn            |                     | Note:                   | : You can submit add              | ditional attributes at any time. |
| HKAA                    | AKRITAS             |                    | Completed               |           | Information Source            | (URL)       | http://www.marinetr    | affic.com/ais/sl    |                         |                                   |                                  |
| RUAT                    | <u>Akvanavt</u>     |                    | Completed               | -         |                               |             |                        |                     | All at                  | tributes will need to             | o be confirmed by ICES before    |
|                         |                     |                    |                         |           |                               |             |                        |                     | a Coa                   | le is assigned or up              | dated.                           |

### **Definition of Multiple Hulls (Platform codes)**

### Rationale

To enable the same research vessel name to be searched and tracked back through time, it was necessary to setup the multiple hull (instance) approach. This was agreed as a workaround as the platform codes and associated vessel names have been used through time to refer to different hulls under the same vessel name (where vessels have been commissioned and decommissioned under the same name). Therefore it is not possible to simply remove these codes and assign new unrelated codes.

### How it works

A platform code relating to different instances (i.e. hulls) of the same research vessel name is or has been assigned as the platform parent code. Child platform codes are then created and linked to the parent code (the parent has no associated attributes, except ISO country and Platform Class). Each child code represents a different instance of the research vessel, and should have a commissioned and decommissioned date associated with it, or attribute changes as agreed by the platform content management group to denote a change in vessel instance.

For example, the parent platform code is **PLEX** and this has 3 child instances (different hulls)

| Child    | Commissioned | Decommissioned |
|----------|--------------|----------------|
| Platform | Date         | Data           |
| PL01     | 1900         | 1902           |
| PI 02    | 1903         | 1904           |
| 1 202    | 1905         | 1504           |
| PL03     | 1905         | 1911           |

**PLEX** was the code used to report the data back in the period 1900-1910, so by looking at the data it would appear that all the data has been collected using the same vessel instance. Using the platform code management system, it would be possible to infer from the child instances which hull was used depending on the date of reported measurements in the data.

### **Platform code interface**

The Danish research vessel 'DANA' is shown here as a real example in the online interface. The code **26DA** is the parent code and has been used for data reporting. In the 'Attributes' page it is clearly indicated that other Platform codes are noted under 'Multiple Hulls' (**26D1, 26D2, 26D3, 26D4**).

| Welcome Mehdi.abbasi@ices.dk 🗧 [Logout]                                                                                                    |                                                                                                    | User Guide (pdf) Need help?                                                                                            |
|----------------------------------------------------------------------------------------------------|----------------------------------------------------------------------------------------------------|----------------------------------------------------------------------------------------------------|
| REQUEST A NEW PLATFORM CODE                                                                                                    | Attributes View Attribute History Add/View Comments View Action History                                                                                                    |                                                                                                    |
| or search for an existing Platform Code                                                                                                    | Submit Attributes                                                                                                    | View Attribute Descriptions                                                                                            |
| Select status: Any status.  Select attribute: Code  Search keyword(s): 26DA                                                                                                    | Current Status: Completed Alert Flag: Deprecated: Code Added to RECO?                                                                                                    |                                                                                                    |
| Search keyword(s): 26DA<br>Yiew Pending Requests & Yiew My Requests & Yiew Deprecated Codes & Yiew Alert Flags<br>Results found = 1           ICode         Name +           Any Status         •           26DA         DANA | Code       26DA         Name       DANA         Country(s)       DENMARK(DK)         Platform Class       Native Name         Synonyms       Call Sign         MMSI       IMO         Pennant       Title         Commissioned Date       Decommissioned         Date       Current Length(m)         Built Date       WOD Code         Notes:       Previous         Name       Service | Multiple Hull(s) Parent?<br>CodeName<br>2604 Dana<br>2603 Dana<br>2602 Dana<br>2602 Dana<br>Same Vessel(s)<br>CodeName |
| International Council for the E                                                                                                    | Exploration of the Sea (ICES) · Conseil International pour l'Exploration de la Mer (CIEM)                                                                                                    | ¥                                                                                                    |

Clicking on **26D1** shows the information for that instance (hull) of the research vessel under the name DANA. It is clear from the attributes that this is an instance commissioned in 1920 and decommissioned again in 1921.

| Welcome Mehdi.abbasi@ices.dk 📓 [Logout]                                                          | And an and a state of the state of the state | W User Guide (pdf) Need he    |
|--------------------------------------------------------------------------------------------------|----------------------------------------------------------------------------------------------------|-------------------------------|
| or search for an existing Platform Code                                                          | Attributes View Attribute History Add/view Comments View Action History                                                                                                    |                               |
| · · · · · · · · · · · · · · · · · · ·                                                            | E Submit Attributes                                                                                                    | View Attribute Descriptions 🗵 |
| Select status:     Any status       Select attribute:     Code       Search keyword(s):     26D1 | Current Status: Completed Alert Flag: Deprecated: Code Added to RECO?                                                                                                    |                               |
| A View Pending Requests A View My Requests A View Deprecated Codes A View Alert Flags            | Code 26D1<br>Name Dana                                                                                                    |                               |
| Results found = 1                                                                                | Country(s) DENMARK(DK)                                                                                                    | Multiple Hull(s) Parent?      |
| ICode Name  Any Status  V                                                                        | Platform Class 31 Research vessel                                                                                                    | CodeName                      |
| 26D1 Dana Completed                                                                              | Native Name                                                                                                    | 26DN DANA                     |
|                                                                                                  | Synonyms<br>Call Sign                                                                                                    |                               |
|                                                                                                  | MMSI                                                                                                    | Same Vessel(s)                |
|                                                                                                  | IMO                                                                                                    | CodeName                      |
|                                                                                                  | Pennant                                                                                                    |                               |
|                                                                                                  | Title                                                                                                    |                               |
|                                                                                                  | Commissioned Date 1920                                                                                                    |                               |
|                                                                                                  | Decommissioned                                                                                                    |                               |
|                                                                                                  | Date 1921                                                                                                    |                               |
|                                                                                                  | Current Length(m)                                                                                                    |                               |
|                                                                                                  | WOD Code                                                                                                    |                               |
|                                                                                                  | Notes                                                                                                    |                               |
|                                                                                                  | Built in Nakskov. Used for research during 1920-1921                                                                                                    |                               |
|                                                                                                  |                                                                                                    |                               |
|                                                                                                  |                                                                                                    |                               |
|                                                                                                  | Notes: Previous<br>Name                                                                                                    |                               |
| International Council for the E                                                                  | Exploration of the Sea (ICES) · Conseil International pour l'Exploration de la Mer (CIEM)                                                                                                    |                               |

Clicking on **26D3** shows the information for that instance (hull) of the research vessel under the name DANA. It is clear from the attributes that this is an instance commissioned in 1937 and decommissioned again in 1980.

| Welcome Mehdi.abbasi@ices.dk 📕 [Logout]                                                                                 |                                                                                                    | User Guide (pdf) Need help? |  |  |
|----------------------------------------------------------------------------------------------------|----------------------------------------------------------------------------------------------------|-----------------------------|--|--|
| REQUEST A NEW PLATFORM CODE                                                                                             | Attributes View Attribute History Add/View Comments View Action History                                                                                                    |                             |  |  |
| or search for an existing Platform Code                                                                                 | Eg Submit Attributes                                                                                                    | View Attribute Descriptions |  |  |
| Select status: Any status ▼<br>Select attribute: Code ▼<br>Search keyword(s): 26DA                                      | Current Status: Completed Alert Flag: Deprecated: Code Added to RECO?                                                                                                    |                             |  |  |
| A <u>View Pending Requests</u> A <u>View My Requests</u> A <u>View Deprecated Codes</u> A <u>View Alert Flags</u>       | Code 26DA<br>Name DANA                                                                                                    |                             |  |  |
| ICode Name  Any Status  Solution  Any Status  Solution  Any Status  Solution  Completed                                 | Country(s) DENMARK(DK) Platform Class Native Name Synonyms Call Sign MMSI IMO Pennant Title Commissioned Date Decommissioned Date Current Length(m) Built Date WOD Code Notes | Multiple Hull(s) Parent? 🗭  |  |  |
|                                                                                                    | Notes: Previous<br>Name                                                                                                    |                             |  |  |
| International Council for the Exploration of the Sea (ICES) · Conseil International pour l'Exploration de la Mer (CIEM) |                                                                                                    |                             |  |  |

### **E-Mail Notifications**

The application generates several automated e-mails to keep Requesters and ICES notified of activity in the system. These include:

#### **New Request Submitted**

You will receive a confirmation e-mail that your new code request has been received by ICES. The ICES Data Manager will also receive notification that your request has been submitted.

#### **Additional Information Submitted**

You will receive a confirmation e-mail that your additional attributes request has been received by ICES.

#### **Code Assigned**

You will be notified when ICES has successfully assigned your new Code. This is after approval from the Platform Group and the US NODC/NOAA.

### **Code Rejected**

You will be notified when ICES has successfully assigned your new Code. This is after approval from the Platform Group and the US NODC/NOAA.

#### **Confirmed by US NODC/NOAA**

ICES will be automatically notified when a proposed code has been confirmed by the US NODC/NOAA.

### **Resolving Conflicts**

The ICES Data Manager may send you an e-mail requesting further information about your code request in order to resolve a conflict.

#### **Comments Added**

ICES does not receive an e-mail notification when a new comment entry is added to a code request. Click on the Alert flag to bring a problem to the Data Manager's attention.

### **The Development Team**

Mehdi Abbasi (Mehdi.abbasi@ices.dk)

- System Design & Analysis
- Lead Developer (2014)
- Lead Tester

Lee Daniel Martin (Lmartin@ices.dk)

- System Design & Analysis
- Lead Developer (2009-2012)
- Lead Tester

Marilynn Sørensen (Marilynn@ices.dk)

- System Design & Analysis
- Data Preparation & Loading
- Testing

Kirstine Larsen Underbjerg (Kirstine@ices.dk)

- Data Preparation & Loading
- Testing

Neil Holdsworth (Neilh@ices.dk)

- System Design & Analysis
- Testing

### **Additional Support**

Please contact <u>accessions@ices.dk</u> for any additional comments or questions you may have about the application.